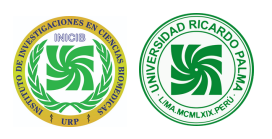

## – MANUAL DE USUARIO – CONGRESO EUROPERO-LATINOAMERICANO DE CÁNCER 2023

## PASO 1: FACTURACION

| 1 Facturación                                  | 2 Programa y Forma de Pago | 3 Canales de pago       |
|------------------------------------------------|----------------------------|-------------------------|
| Descripción                                    |                            |                         |
| Congreso Europeo-Latinoamericano de Cáncer 202 | 3                          |                         |
| Comprobante de pago: O Boleta de venta         | O Factura de venta         |                         |
| ódigo Alumno                                   |                            |                         |
|                                                | Validar Alumno             |                         |
| lombres                                        | Apellidos                  | Una vez ingresado al    |
|                                                |                            | sistema lo primero      |
| ipo documento *                                | Nro. Documento *           | que debe hacer es       |
| DNI                                            |                            | llenar los siguientes   |
| Iro. Teléfono *                                |                            | datos, tal y como se le |
|                                                |                            | siguientes capturas     |
| mail *                                         |                            |                         |
|                                                | Validar Correo             |                         |
| epartamento *                                  |                            |                         |
| DEPARTAMENTO LIMA                              | X Ŧ                        |                         |
| rovincia *                                     |                            |                         |
| LIMA                                           | × •                        |                         |
| istrito *                                      |                            |                         |
| Seleccionar distrito                           | ×                          |                         |
| irección *                                     |                            |                         |
|                                                |                            |                         |
|                                                |                            | Continuar               |

| om          | har en cuenta el llena<br>e campo, en caso cont<br>itir este punto.                                                                                                    | ante,<br>do de<br>trario                                                                                                    | En cas<br>estudi<br>los da<br>cuadro              | o de no ser un<br>ante, debera llenar<br>tos del siguiente<br>o.                          |
|-------------|----------------------------------------------------------------------------------------------------|----------------------------------------------------------------------------------------------------|---------------------------------------------------|-------------------------------------------------------------------------------------------|
|             | Código Alumno                                                                                                    |                                                                                                    |                                                   |                                                                                           |
|             |                                                                                                    |                                                                                                    | Validar Alumno                                    |                                                                                           |
| ſ           | Nombres                                                                                                    |                                                                                                    | Apellidos                                         |                                                                                           |
|             |                                                                                                    |                                                                                                    |                                                   |                                                                                           |
|             | Tipo documento *                                                                                                    | •                                                                                                    | Nro. Documento *                                  |                                                                                           |
| Soloccionar | Nro Teléfono *                                                                                                    | -                                                                                                    |                                                   |                                                                                           |
| el tipo de  |                                                                                                    |                                                                                                    |                                                   |                                                                                           |
| uocumento.  | Email *                                                                                                    |                                                                                                    |                                                   |                                                                                           |
|             |                                                                                                    |                                                                                                    | Validar Correo                                    |                                                                                           |
| l           |                                                                                                    |                                                                                                    |                                                   |                                                                                           |
|             | Al momento                                                                                                    | de                                                                                                    | Nos pedir                                         | á que validemos el                                                                        |
|             | Al momento d<br>ingresar el co<br>electrónico .                                                                                                    | de<br>orreo                                                                                                    | Nos pedir<br>correo ele<br>hacerlo p<br>botón "Va | á que validemos el<br>ectronico, para poder<br>resionamos el siguiente<br>llidar Correo". |
|             | Al momento e<br>ingresar el co<br>electrónico .                                                                                                    | de<br>orreo                                                                                                    | Nos pedir<br>correo ele<br>hacerlo p<br>botón "Va | á que validemos el<br>ectronico, para poder<br>resionamos el siguiente<br>ilidar Correo". |
|             | Al momento e<br>ingresar el co<br>electrónico .<br>Descripción<br>Congreso Europeo-Latinoamericano de Ca<br>Comprobante de pago:   Boleta de va                                                                                                    | de<br>prreo<br>áncer 2023<br>venta Factura de                                                                                                    | Nos pedir<br>correo ele<br>hacerlo p<br>botón "Va | á que validemos el<br>ectronico, para poder<br>resionamos el siguiente<br>ilidar Correo". |
|             | Al momento e<br>ingresar el co<br>electrónico .<br>Descripción<br>Congreso Europeo-Latinoamericano de Ca<br>Comprobante de pago:  Boleta de v<br>Código Alumno                                                                                                    | de<br>prreo<br>áncer 2023<br>venta Factura de                                                                                                    | Nos pedir<br>correo ele<br>hacerlo p<br>botón "Va | á que validemos el<br>ectronico, para poder<br>resionamos el siguiente<br>ilidar Correo". |
|             | Al momento e<br>ingresar el co<br>electrónico .<br>Descripción<br>Congreso Europeo-Latinoamericano de Ca<br>Comprobante de pago:                                                                                                    | de<br>porreo<br>áncer 2023<br>venta Factura de<br>Validar Alumno<br>Apellidos                                                                                    | venta                                             | á que validemos el<br>ectronico, para poder<br>resionamos el siguiente<br>olidar Correo". |
|             | Al momento e<br>ingresar el co<br>electrónico .                                                                                                    | de<br>orreo<br>áncer 2023<br>venta Factura de<br>Validar Alumno<br>Apellidos<br>Informativo                                                                      | venta                                             | á que validemos el<br>ectronico, para poder<br>resionamos el siguiente<br>ilidar Correo". |
|             | Al momento e<br>ingresar el co<br>electrónico .<br>Descripción<br>Congreso Europeo-Latinoamericano de Ca<br>Comprobante de pago:<br>Código Alumno<br>Nombres<br>Tipo documento *<br>DNI                                                                             | de<br>prreo<br>áncer 2023<br>venta Factura de<br>Validar Alumno<br>Apellidos<br>i Informativo<br>Se ha enviado un correo con un                                  | venta                                             | á que validemos el<br>ectronico, para poder<br>resionamos el siguiente<br>ilidar Correo". |
|             | Al momento e<br>ingresar el co<br>electrónico .<br>Descripción<br>Congreso Europeo-Latinoamericano de Ca<br>Comprobante de pago:                                                                                                    | de<br>porreo<br>áncer 2023<br>venta Factura de<br>Validar Alumno<br>Apellidos<br>Informativo<br>Se ha enviado un correo con un                                   | venta                                             | á que validemos el<br>ectronico, para poder<br>resionamos el siguiente<br>alidar Correo". |
|             | Al momento e<br>ingresar el co<br>electrónico .                                                                                                    | de<br>brreo<br>áncer 2023<br>venta Factura de<br>Validar Alumno<br>Apellidos<br>Informativo<br>Se ha enviado un correo con un                                    | venta                                             | á que validemos el<br>ectronico, para poder<br>resionamos el siguiente<br>ilidar Correo". |
|             | Al momento e<br>ingresar el co<br>electrónico .<br>Descripción<br>Congreso Europeo-Latinoamericano de Ca<br>Comprobante de pago:  Boleta de v<br>Código Alumno<br>Nombres<br>Inipo documento *<br>DNI<br>Nro. Teléfono *<br>Email *<br>Inipo documento -<br>Email * | de<br>porreo<br>áncer 2023<br>venta Factura de<br>Validar Alumno<br>Apellidos<br>Informativo<br>Se ha enviado un correo con un<br>Se ha enviado un correo con un | venta                                             | á que validemos el<br>ectronico, para poder<br>resionamos el siguiente<br>alidar Correo". |

Para el siguiente paso necesita ingresar en el correo electronico, y ubicar el correo enviado a su bandeja de entrada.

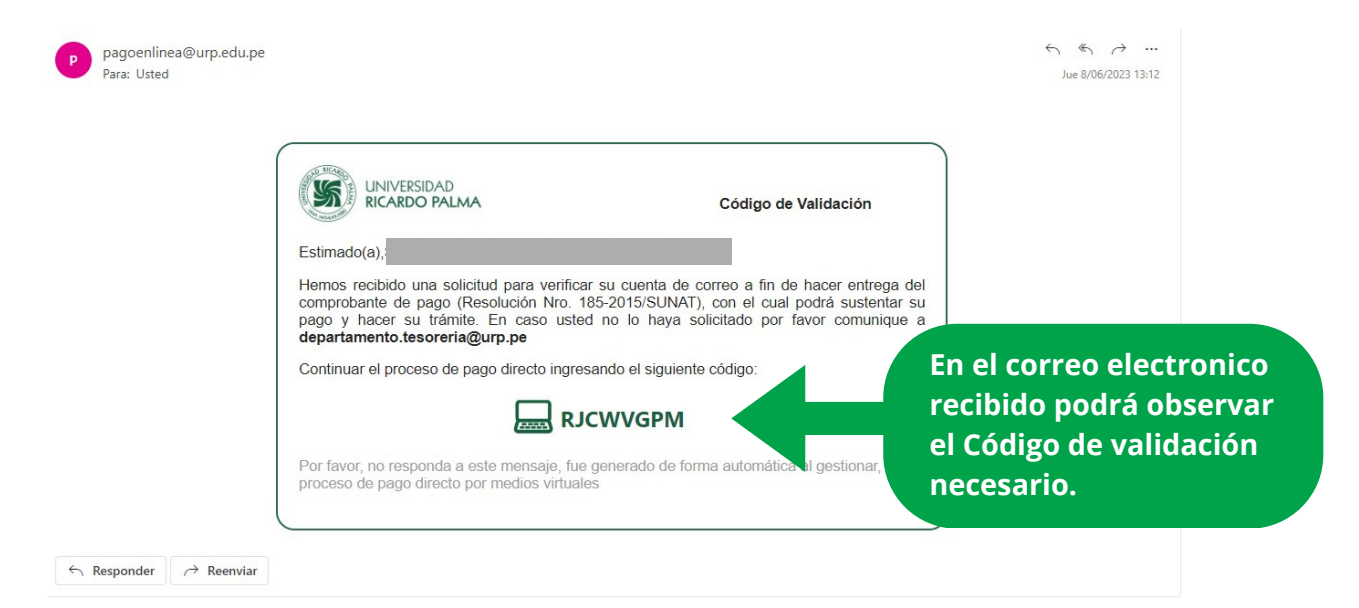

#### Email \*

|                          |                                                                                                    | Validar Correo |
|--------------------------|----------------------------------------------------------------------------------------------------|----------------|
| Código de Verificación * |                                                                                                    |                |
| RJCWVGPM                 |                                                                                                    | Validar Código |
| Nenartamento *           | A continuación,<br>ingrese su código de<br>validación y presione<br>el botón de "Validar<br>Codigo". |                |

| Descripción Congreso Europeo-Latinoamericano de Cáncer 2023 Comprobante de pago: OBoleta de venta Código Alumno | <ul> <li>Factura de venta</li> </ul> |                      |
|----------------------------------------------------------------------------------------------------|--------------------------------------|----------------------|
| Congreso Europeo-Latinoamericano de Cáncer 2023<br>Comprobante de pago: O Boleta de venta<br>Código Alumno      | <ul> <li>Factura de venta</li> </ul> |                      |
| Comprobante de pago: O Boleta de venta                                                                          | <ul> <li>Factura de venta</li> </ul> |                      |
| Código Alumno                                                                                                   |                                      |                      |
|                                                                                                    |                                      |                      |
|                                                                                                    | Validar Alumno                       | Antes de             |
| Nombres                                                                                                    | Apellidos                            | continuar            |
|                                                                                                    |                                      |                      |
| Tipo documento *                                                                                                | Nro. Documento *                     | datos ingresados     |
| DNI 🗸                                                                                                    |                                      | soop correctos       |
|                                                                                                    |                                      | sean correctos.      |
| NIG. Telefond -                                                                                                 |                                      |                      |
|                                                                                                    |                                      |                      |
| Email *                                                                                                    |                                      |                      |
|                                                                                                    | Cambiar Correo                       |                      |
| Departamento *                                                                                                  |                                      |                      |
| DEPARTAMENTO LIMA                                                                                               | Χ                                    | Si todo se encuentra |
| Provincia *                                                                                                    |                                      | conforme, deberá     |
| LIMA                                                                                                    | Χ -                                  | presionar el botón   |
| Distrito *                                                                                                    |                                      | "Continuar".         |
| LIMA                                                                                                    | Χ -                                  |                      |
| Dirección *                                                                                                    |                                      |                      |
|                                                                                                    |                                      |                      |
|                                                                                                    |                                      |                      |

## PASO 2: PROGRAMA Y FORMA DE PAGO

| Facturación                |                 |           | 2 Programa y Form | a de Pago |     |           | A co          | ntinua   |
|----------------------------|-----------------|-----------|-------------------|-----------|-----|-----------|---------------|----------|
| Congreso Europeo-Latino    | americano de Cá | ncer 2023 |                   |           | ~   |           | se no         |          |
| odalidad                   |                 |           |                   |           |     |           |               | guiento  |
| PRESENCIAL                 |                 |           |                   |           | ~   |           |               |          |
| po pago                    |                 |           |                   |           |     |           |               |          |
| EN CUOTAS                  |                 |           |                   |           | ~   |           |               |          |
| fil Usuario                |                 |           |                   |           |     |           |               |          |
| ÚBLICO EN GENERAL          |                 |           |                   |           | ~   | Agregar   |               |          |
| etalle Descripción         | Cantidad        | Pagar     | Importe           | Cuota     | Ver | ncimiento | Total a Pagar | Suprimir |
| o cuenta con programas agr | regados         |           |                   |           |     |           |               |          |
|                            |                 |           |                   |           |     | Total:    | \$0.00        |          |
|                            |                 |           |                   |           |     | Continuar |               | Cancelar |

| Troparties Employed. Extincial research de Câncer 2023<br>Voidadid<br>PRESENCIAL<br>CONTADO<br>CONTADO<br>CONTADO<br>CONTADO<br>CONTADO<br>Contrado<br>Contrado<br>Con | rgena<br>Corgese Despee Latineamericano de Câncer 2023<br>vaiand<br>PRESTNCIAL<br>CONTADO<br>CONTADO<br>C                                                                                                    | -acturación                                                                                                    |                              | _                   |                                                    |               |                                                                                          |                                                                               |                                                                         |                     |
|----------------------------------------------------------------------------------------------------|----------------------------------------------------------------------------------------------------|----------------------------------------------------------------------------------------------------|------------------------------|---------------------|----------------------------------------------------|---------------|------------------------------------------------------------------------------------------|-------------------------------------------------------------------------------|-------------------------------------------------------------------------|---------------------|
| Congreso Europe-Latinoamericano de Cancer 2023                                                                                                    | Compares Examples Latinoameticano de Câncer 2023<br>o datioad<br>FRESENCIAL<br>CONTADO<br>CONTADO<br>CO                                                                                                    | Programa                                                                                                    |                              |                     |                                                    |               |                                                                                          |                                                                               |                                                                         |                     |
| Monifadad<br>PRESENCIAL<br>CONTADO<br>CONTADO<br>POSITIONE<br>POSITIONE<br>POS                             | osalad<br>PRESINCIAL<br>CONTRADO<br>CONTRADO<br>CONTRA                                                                                                    | Congreso Europeo-Latino                                                                                                    | americano de Cá              | áncer 2023          |                                                    |               | *                                                                                        |                                                                               |                                                                         |                     |
| PRESENCIAL<br>POSEENCIAL<br>POSEEN                                                             | PRESENTIOLAL<br>ONTADO<br>CONTADO<br>CONTADO                                                                                                    | Nodalidad                                                                                                    |                              |                     |                                                    |               |                                                                                          | Los                                                                           | siguientes d                                                            | latos               |
| pe pago<br>COM 20 Gone Se muestran<br>en la imagen.<br>Arear<br>Politico Endensial.<br>Posterior mente<br>deberá presionar el<br>botón "Agregar".<br>Posterior mente<br>deberá presionar el<br>botón "Agregar".<br>Posterior mente<br>deberá presionar el<br>botón "Agregar".<br>Presencial<br>Presencial                                                                                                    | popago<br>CONTODO<br>controlo<br>efit baselo<br>POBLICO EN RENERAL<br>Posterior mente<br>deberá presionar el<br>botón "Agregar".<br>Posterior mente<br>deberá presionar el<br>botón "Agregar".<br>Posterior mente<br>deberá presionar el<br>botón "Agregar".<br>Posterior mente<br>deberá presionar el<br>botón "Agregar".<br>Posterior mente<br>deberá presionar el<br>botón "Agregar".<br>Posterior mente<br>deberá presionar el<br>botón "Agregar".<br>Posterior mente<br>deberá presionar el<br>botón "Agregar".<br>Posterior mente<br>deberá presionar el<br>botón "Agregar".                                                                                                    | PRESENCIAL                                                                                                    |                              |                     |                                                    |               | ·                                                                                        | deb                                                                           | ben mantene                                                             | erse                |
| CONTADD  CONTADD  CONTADD  CONTADD  CONTADD  Contract  Contract  C                                                                                                    | CNIADO  Inflotavania  POBLICO EN GENERAL  Posterior mente deberá presionar el botón "Agregar".  Posterior mente deberá presionar el botón "Agregar".  Posterior mente deberá presionar el botón se agregara a la parte inferior de la vista.  Posterior  Posterior                                                                                                    | ipo pago                                                                                                    |                              |                     |                                                    |               |                                                                                          | con                                                                           | no se muesti                                                            | ran                 |
| Petilizanio   Policio In GENERAL     Description     Cantidat   Posterior mente   deberá pressionar el   botón "Agregar".     Posterior mente   deberá pressionar el   botón "Agregar".     Compreso Europeo Latinoamericano de Cancer 2023   rogreso Europeo Latinoamericano de Cancer 2023   rogreso Europeo Latino                                                                                                    | ref Usavia<br><u>DELICO EN CENERAL</u><br><u>No certa con programas agregados</u><br><u>Posterior menter</u><br><u>aboberá presionar el</u><br><u>botón "Agregar"</u><br><u>Contavo</u><br><u>Posterior menter</u><br><u>aboberá presionar el</u><br><u>or del Paga</u> <u>apor</u><br><u>atorear</u><br><u>Contavo</u><br><u>Posterior Mente Paga</u> <u>e</u> certador<br><u>atorear</u><br><u>Contavo</u><br><u>Posterior Mente Paga</u> <u>e</u> certador<br><u>atorear</u><br><u>Contavo</u><br><u>Posterior Mente Paga</u> <u>e</u> certador<br><u>atorear</u><br><u>Contavo</u><br><u>Posterior Mente Paga</u> <u>e</u> certador<br><u>atorear</u><br><u>Contavo</u><br><u>Posterior Mente Paga</u> <u>e</u> certador<br><u>atorear</u><br><u>Contavo</u><br><u>Posterior Mente Paga</u> <u>e</u> certador<br><u>atorear</u><br><u>Contavo</u><br><u>Posterior Mente Paga</u> <u>e</u> certador<br><u>atorear</u><br><u>Contavo</u><br><u>Contavo</u><br><u>C</u> | CONTADO                                                                                                    |                              |                     |                                                    |               | ~                                                                                        | en                                                                            | la imagen.                                                              |                     |
| Público EN GENERAL     Detais Descripción     Cundidad   Peger     Posterior mente   deberá presionar el   botón   Agregar     Posterior mente   deberá presionar el   botón   Agregar     Concelar     Posterior mente   deberá presionar el   botón     Posterior mente   deberá presionar el   botón     Posterior mente   deberá presionar el   botón   Presencual     Vorgener     Petercual     Petercual                                                                                                    | PUBLICO EN GENERAL     Particulor De GENERAL     Posterior mente deberá presionar el botón "Agregar".     Posterior mente deberá presionar el botón "Agregar".     Posterior mente deberá presionar el botón "Agregar".     Posterior mente deberá presionar el botón "Agregar".     Posterior mente deberá presionar el botón "Agregar".     Posterior mente deberá presionar el botón "Agregar".     Posterior mente deberá presionar el botón "Agregar".     Posterior mente deberá presionar el botón "Agregar".     Posterior mente deberá presionar el botón "Agregar".     Posterior mente deberá presionar el botón "Agregar".     Posterior mente deberá presionar el botón se agregar a la parte inferior de la vista.     Posterior de la nomericana de Cancer 2023     Posterior de la nomericana de Cancer 2023     Posterior de la nomericana de Cancer 2023        Posterior de la nomericana de Cancer 2023                                                                                                   <                                                                                                    | Perfil Usuario                                                                                                    |                              |                     |                                                    |               |                                                                                          |                                                                               |                                                                         |                     |
| Detail Descripción Cantidad Pager Total a Pager Suprimir   No conta con programas agregados Posterior mente deberá presionar el botón "Agregar". Dummer Cancelar     Posterior mente deberá presionar el botón "Agregar". Dummer Cancelar     Presturación Pogrema y forma de Pago © cancela de pago     Presturación Presturación de Cancer 2023 Una vez presionado el botón se agregara a la parte inferior de la vista.     Presturación Reger     Presturación Contado de Cancer 2023   Contado de Cancer 2023 Una vez presionado el botón se agregara a la parte inferior de la vista.   Contado de Cancer 2023 Contado de Cancer 2023   Verdituano Contado de Cancer 2023   Verdituano Contado de Cancer 2023   Contado de Cancer 2023 Contado de Cancer 2023   Contado de Cancer 2023 Contado de Cancer 2023   Contado de Cancer 2023 Contado de Cancer 2023   Contado de Cancer 2023 Contado de Cancer 2023   Contado de Cancer 2023 Contado de Cancer 2023   Contado de Cancer 2023 Contado de Cancer 2023   Contado de Cancer 2023 Contado de Cancer 2023   Contado de Cancer 2023 Contado de Cancer 2023   Contado de Cancer 2023 Contado de Cancer 2023   Contado de Cancer 2023 Contado de Cancer 2023   Contado de Cancer 2023 Contado de Cancer 2023   Contado de Cancer 2023 Contado de Cancer 2023   Contado de Cancer                                                                                                    | Patiental monome of control of Control of Co                                                                                                    | PÚBLICO EN GENERAL                                                                                                    |                              |                     |                                                    |               | ✓ Agregar                                                                                |                                                                               |                                                                         |                     |
| Pacturation Cancelar     Posterior mente deberá presionar el botón "Agregar".     Posterior mente deberá presionar el botón "Agregar".     Preturación     Pecturación     Pecturación     Pecturación     Perturación     Perturación                                                                                                    | Vectors in the contraction programes agregateds     Posterior mente deberá presionar el botón "Agregar".     Posterior mente deberá presionar el botón "Agregar".     Posterior mente deberá presionar el botón "Agregar".     Posterior mente deberá presionar el botón "Agregar".     Posterior mente deberá presionar el botón "Agregar".     Posterior mente deberá presionar el botón "Agregar".     Posterior mente deberá presionar el botón "Agregar".     Posterior mente deberá presionar el botón "Agregar".     Posterior mente deberá presionar el botón "Agregar".     Posterior mente deberá presionar el botón "Agregar".     Posterior mente deberá presionar el botón "Agregar".     Posterior mente deberá presionar el botón "Agregar".     Posterior mente deberá presionar el botón se agregara a la parte inferior de la vista.     Posterior el tuberío de Cancer 2023     Posterior el tuberío de Cancer 2023     Posterior el tuberío de Cancer 2023     Posterior el tuberío de Cancer 2023     Posterior el tuberío de Cancer 2023     Posterior el tuberío de Cancer 2023     Posterior el tuberío de Cancer 2023     Posterior el tuberío de Cancer 2023     Posterior el tuberío de Cancer 2023     Posterior el tuberío de Cancer 2023     Posterior el tuberío de Cancer 2023     Posterior el tuberío de Cancer 2023     Posterior el tuberío de Ca                                                                                                    | Detelle Deserviceión                                                                                                    | Contided                     | Demos               | Importe                                            | Custo         |                                                                                          | Total a Dagar                                                                 | Cumulania                                                               |                     |
| No certes con programas agregados                                                                                                    | Posterior mente   deberá presionar el   botón "Agregar".     Cancelar     Paturolo     Paturolo     Paturolo     Congreso Europeol-atinoamericano de Cáncer 2023     Contrabo     Contrabo     Contrabo     Contrabo     Contrabo     Contrabo     Contrabo     Contrabo     Contrabo     Contrabo     Contrabo     Contrabo     Contrabo     Contrabo     Contrabo     Contrabo     Contrabo     Contrabo     Contrabo     Contrabo     Contrabo     Contrabo     Contrabo     Superior     Contrabo     Contrabo     Contrabo     Contrabo     Contrabo     Contrabo     Contrabo     Contrabo     Contrabo     Contrabo     Contrabo     Contrabo     Contrabo     Contrabo     Contrabo     Contrabo     Contrabo     Contrabo <td>Detaile Descripcion</td> <td>Cantidad</td> <td>Pagar</td> <td>Importe</td> <td>Cuota</td> <td>°</td> <td>lotal a Pagar</td> <td>Suprimir</td> <td></td>                                                                                                    | Detaile Descripcion                                                                                                    | Cantidad                     | Pagar               | Importe                                            | Cuota         | °                                                                                        | lotal a Pagar                                                                 | Suprimir                                                                |                     |
| Posterior mente<br>deberá presionar el<br>botón "Agregar".     Cancelar       Image: Stratustic stratustic strat                                                                                                    | Posterior mente deberá presionar el botón "Agregar".     Paturzón     Paturzón                                                                                                    | No cuenta con programas ag                                                                                                    | egados                       |                     |                                                    |               |                                                                                          |                                                                               |                                                                         |                     |
| Posterior mente<br>deberá presionar el<br>botón "Agregar".       Cancelar                Facturación                                                                                                    | Poscerior mence<br>deberá pressionar el<br>botón "Agregar". Cancelar                                                                                                    |                                                                                                    |                              |                     | Destaviar                                          |               | tal:                                                                                     | \$0.00                                                                        |                                                                         |                     |
| Gebera presionar el botón "Agregar".         Paturacia         Paturacia         Pograma         Congreso Europeo Latinoamericano de Cáncer 2023         Addidad         PRESENCIAL         On Jone         Programa         Congreso Europeo Latinoamericano de Cáncer 2023         Variante         Variante                                                                                                    | Pacturación                                                                                                    |                                                                                                    |                              |                     | Posterior n                                        | nente         | Continua                                                                                 | r Ca                                                                          | ancelar                                                                 |                     |
| Facturación     Programa y Forma de Pago     Programa     Congreso Europeo-Latinoamericano de Cáncer 2023     Addaládad     PRESENCIAL     Top Jagoo     CONTADO     PUBLICO EN GENERAL     Datale   Descripción   Congreso Europeo-Latinoamericano de Cáncer 2023     Addaládad     PUBLICO EN GENERAL     Agregar     Datale   Descripción   Congreso Europeo-   1   Sr400.00   Sr400.00   Sr400.00   Sr400.00   Sr400.00   Sr400.00   Sr400.00   Sr400.00   Sr400.00   Sr400.00   Sr400.00   Sr400.00   Sr400.00   Sr400.00   Sr400.00   Sr400.00   Sr400.00   Sr400.00   Sr400.00                                                                                                    | Petuncin Programa y forma de Pago     Congreso Europeo-Latinoamericano de Cáncer 2023   rodalidad   PRESENCIAL   ioo pago   CONTADO     Público En GENERAL     Vergreso     Vergreso     Vergreso     Viduo no     Vergreso     Viduo no     Vergreso     Vergreso <tr< td=""><td></td><td></td><td></td><td>debera pre</td><td>sionar e</td><td></td><td></td><td></td><td></td></tr<>                                                                                                    |                                                                                                    |                              |                     | debera pre                                         | sionar e      |                                                                                          |                                                                               |                                                                         |                     |
| Pecturación Programa y Forma de Pago     rograma     Congreso Europeo-Latinoamericano de Cáncer 2023     Congreso Europeo-Latinoamericano de Cáncer 2023     Congreso Europeo-Latinoamericano de Cáncer 2023     Congreso Europeo-Latinoamericano de Cáncer 2023     Congreso Europeo-Latinoamericano de Cáncer 2023     Congreso Europeo-Latinoamericano de Cáncer 2023     Contrabo     Presencial     Presencial     Priblico EN GENERAL     Presencial     Congreso Europeo-Latinoamericano de Cáncer 2023     Priblico EN GENERAL     Priblico EN GENERAL     Priblico EN GENERAL     Statuo     Statuo     Statuo     Statuo     Statuo     Statuo     Statuo     Statuo     Statuo     Statuo     Statuo     Statuo     Statuo     Statuo     Statuo     Statuo     Statuo     Statuo     Statuo     Statuo     Statuo     Statuo     Statuo     Statuo     Statuo     Statuo     Statuo </td <td>Paturación Programa y Forma de Pago © candes de pago   royama   Conpreso Europeo-Latinoamericano de Cáncer 2023   royama   PRESENCIAL   presenciaL   royama   POgrama y Forma de Pago   Conpreso Europeo-Latinoamericano de Cáncer 2023   POBLICO EN GENERAL   POBLICO EN GENERAL   POBLICO EN GENERAL   POGrama y Forma de Pago   PUBLICO EN GENERAL   PUBLICO EN GENERAL   PUBLICO EN GENERAL   PUBLICO EN GENERAL   Sv400.00   Sv400.00   Sv400.00   Sv400.00   Sv400.00   Sv400.00   Total a Pagar Sprime Subcompreson   PUBLICO EN GENERAL   PUBLICO EN GENERAL   PUBLICO EN GENERAL   Total a Pagar Sprime Sv400.00   Vancimiento   Sv400.00   Vancimiento   <p< td=""><td></td><td></td><td></td><td>botón "Agr</td><td>'egar".</td><td></td><td></td><td></td><td></td></p<></td>                                                                                                    | Paturación Programa y Forma de Pago © candes de pago   royama   Conpreso Europeo-Latinoamericano de Cáncer 2023   royama   PRESENCIAL   presenciaL   royama   POgrama y Forma de Pago   Conpreso Europeo-Latinoamericano de Cáncer 2023   POBLICO EN GENERAL   POBLICO EN GENERAL   POBLICO EN GENERAL   POGrama y Forma de Pago   PUBLICO EN GENERAL   PUBLICO EN GENERAL   PUBLICO EN GENERAL   PUBLICO EN GENERAL   Sv400.00   Sv400.00   Sv400.00   Sv400.00   Sv400.00   Sv400.00   Total a Pagar Sprime Subcompreson   PUBLICO EN GENERAL   PUBLICO EN GENERAL   PUBLICO EN GENERAL   Total a Pagar Sprime Sv400.00   Vancimiento   Sv400.00   Vancimiento   Sv400.00   Vancimiento <p< td=""><td></td><td></td><td></td><td>botón "Agr</td><td>'egar".</td><td></td><td></td><td></td><td></td></p<>                                                                                                    |                                                                                                    |                              |                     | botón "Agr                                         | 'egar".       |                                                                                          |                                                                               |                                                                         |                     |
| Facturación Programa y Forma de Pago     Torgariana     Congreso Europeo-Latinoamericano de Cáncer 2023      Morager     Una vez presionado el botón se agregara a la parte inferior de la vista.     PERSENCIAL     Ipo papo     ContrADO     PúBLICO EN GENERAL     Detale   Detale   Detale   Congreso Europeo-Latinoamericano de Cáncer 2023     ContrADO     PUBLICO EN GENERAL     Detale   Detale   Detale de pago     Una vez presionado el botón se agregara a la parte inferior de la vista.     PúBLICO EN GENERAL     Detale descripción   Canidad Pagar   Importe   Congreso Europeo-   Sr400.00   Vidoumericano de Cáncer 2023   Una vez presionado el botón se agregara a la parte inferior de la vista.     Noscripción   Congreso Europeo-   Importe   Congreso Europeo-   Sr400.00   Vidou   Sr400.00   Vidou   Endier 2023   Importe   Sr400.00   Vidou   Ediner 2023   Importe   Sr400.00   Vidou   Ediner 2023   Importe   Importe   Sr400.00   Vidou   Ediner 2023   Importe   Ediner 2023                                                                                                    | Facturación Programa y Forma de Pago © Canales de pago     Congreso Europeo-Latinoamericano de Cáncer 2023   rodaliada   PRESENCIAL   ipo pago   CONTADO        Público EN GENERAL     Público EN GENERAL     Agregar     Detale   Congreso Europeo   1   S/400.00   S/400.00                                                                                                    |                                                                                                    |                              |                     |                                                    |               |                                                                                          |                                                                               |                                                                         |                     |
| Facturación Programa y Forma de Pago     Yograma     Congreso Europeo-Latinoamericano de Cáncer 2023     Acadidad     PRESENCIAL     Ipo pago     CONTADO     POBLICO EN GENERAL     Detalio   Congreso Europeo-Latinoamericano de Cáncer 2023     Via vez presionado el botón se agregara a a la parte inferior de la vista.     POBLICO EN GENERAL     Detalio   Congreso Europeo-   1   Svidou 0   1   Svidou 0   1/1   1/106/2023   Total a Pagar   Svidou 0   1/1   1/106/2023   Total:   Svidou 0   1/1   1/106/2023   Total:   Svidou 0                                                                                                    | Pacturación  Programa y Forma de Pago      rograma     Congresso Europeo-Latinoamericano de Cáncer 2023      Modaládad         PRESENCIAL      no pago         presenciaLi     contrado     rograma     Congresso Europeo-Latinoamericano de Cáncer 2023      obaládad      PRESENCIAL      no pago     contrado     PIBLICO EN GENERAL     PUBLICO EN GENERAL     Publico Europeion     Sridou 0     Sridou 0 <td< th=""><th></th><th></th><th></th><th></th><th></th><th></th><th></th><th></th><th></th></td<>                                                                                                    |                                                                                                    |                              |                     |                                                    |               |                                                                                          |                                                                               |                                                                         |                     |
| Facturación Programa y Forma de Pago © canales de pago     tograma     Congreso Europeo-Latinoamericano de Cáncer 2023     Modaldad     PRESENCIAL     top pago     CONTADO     PUBLICO EN GENERAL     Detaile Descripción     Congreso Europeo-Latinoamericano de Cáncer 2023     Una vez presionado el botón se agregara a la parte inferior de la vista.     PUBLICO EN GENERAL     Detaile Descripción     Congreso Europeo-     INSCRIPCIÓN-   Congreso Europeo-   Linoamericano de Cantidad   Pagar   INSCRIPCIÓN-   (1' Cuota)   S/400.00   1/1   1/106/2023     Total:                                                                                                    | Pacturación     royama   Congreso Europeo-Latinoamericano de Cáncer 2023   robalidad   PRESENCIAL   iop papa   CONTADO   ertir Usanio   Públició En GENERAL   Descripción   Candidad   Públició En GENERAL   Statos de mayor   Statos de nagor   Statos de pago   Una veza pressionado el botón se agregara a la parte inferior de la vista. Orgeno Distributivo en de la vista de pagor Total Pagar Suprimi Congreso Europeola Statos de la vista de pagor Distributivo de la vista de pagor Total Pagar Suprimi Congreso Europeola Statos de la vista de pagor Total Pagar Suprimi Congreso Europeola Listos de la vista de pagor Listos de la vista de pagor Total Pagar Suprimi Congreso Europeola Listos de la vista de pagor Listos de la vista de pagor Listos de                                                                                                    |                                                                                                    |                              |                     |                                                    |               |                                                                                          |                                                                               |                                                                         |                     |
| Facturación  Programa y Forma de Pago      Torgarma     Congreso Europeo-Latinoamericano de Cáncer 2023     Congreso Europeo-Latinoamericano de Cáncer 2023     Congreso Europeo-Latinoamericano de Cáncer 2023     Congreso Europeo-Latinoamericano de Cáncer 2023     Congreso Europeo-Latinoamericano de Cáncer 2023     Contrato     PUBLICO EN GENERAL     Congreso Europeo-Latinoamericano de Cáncer 2023     Una vez presionado el botón se agregara a la parte inferior de la vista.     PUBLICO EN GENERAL     Congreso Europeo-Latinoamericano de Cancer 2023     Congreso Europeo-Latinoamericano de Cancer 2023     Congreso Europeo-Latinoamericano de Cancer 2023     Congreso Europeo-Latinoamericano de Cancer 2023     Viscenerción-Corto-Corto-Corto-Corto-Latinoamericano de Cancer 2023     Nactorizationa de Cancer 2023     S/400.00     Inscenerción-Corto-Corto-Co                                                                                                    | Facturación     Programa y Forma de Pago     rograma     Congreso Europeo-Latinoamericano de Cáncer 2023   rograma   Congreso Europeo-Latinoamericano de Cáncer 2023   PRESENCIAL   po pago   CONTADO    PUBLICO EN GENERAL   Congreso Europeo-Latinoamericano de Cáncer 2023   PUBLICO EN GENERAL   Congreso Europeo-Latinoamericano de Cáncer 2023   PUBLICO EN GENERAL   Congreso Europeo-Latinoamericano de Cáncer 2023   Viduo Nacional de Cáncer 2023   PUBLICO EN GENERAL   Viduo Nacional de Cancer 2023   Congreso Europeo-Latinoamericano de Cáncer 2023   Congreso Europeo-Latinoamericano de Cáncer 2023   Una vez pressionado de la vista.   Congreso Europeo-Latinoamericano de Cáncer 2023   Una vez pressionado de la vista.   Congreso Europeo-Latinoamericano de Cáncer 2023   Una vez pressionado de Cáncer 2023   Nacioner 2023   Nacioner 2023   S/400.00   1/1   1/16/2023   Nacioner 2023   Nacioner 2023   Nacioner 2023   S/400.00   1/1   1/16/2023   Nacioner 2023   Nacioner 2023   Nacioner 2023   Nacioner 2023   Nacioner 2023   Nacioner 2023   Nacioner 2023   Nacioner 2023   Nacioner 2023   Nacioner 2023   Nacioner 2024   Nacioner 2023   Nacioner 2                                                                                                    |                                                                                                    |                              |                     |                                                    |               |                                                                                          |                                                                               |                                                                         |                     |
| Pacturación Programa y Forma de Pago ③ Canales de pago     tograma     Congreso Europeo-Latinoamericano de Cáncer 2023      Acdaladad     PRESENCIAL     Top pago     CONTADO     PÚBLICO EN GENERAL     Descripción     Congreso Europeo-Latinoamericano de Cáncer 2023     Variando     PUBLICO EN GENERAL     Descripción     Congreso Europeo-Latinoamericano de Cáncer 2023     Variando     Variando <td>Pacturación  Programa y Forma de Pago      Congreso Europeo-Latinoamericano de Câncer 2023      Congreso Europeo-Latinoamericano de Câncer 2023      Mana vez presionado el botón se agregaraa a la parte inferior de la vista.      Contrado      PúBLICO EN GENERAL      Detalé    Detalé    D</td> <td></td> <td></td> <td></td> <td></td> <td></td> <td></td> <td></td> <td></td> <td></td>                                                                                                    | Pacturación  Programa y Forma de Pago      Congreso Europeo-Latinoamericano de Câncer 2023      Congreso Europeo-Latinoamericano de Câncer 2023      Mana vez presionado el botón se agregaraa a la parte inferior de la vista.      Contrado      PúBLICO EN GENERAL      Detalé    Detalé    D                                                                                                    |                                                                                                    |                              |                     |                                                    |               |                                                                                          |                                                                               |                                                                         |                     |
| Facturación Programa y Forma de Pago     Programa     Congresso Europeo-Latinoamericano de Cáncer 2023      Addaidad     PRESENCIAL     Ipo pago     CONTADO     PÚBLICO EN GENERAL     Detailé Descripción     Congresso Europeo-Latinoamericano de Cáncer 2023      Variancio     PUBLICO EN GENERAL     Congresso Europeo-Latinoamericano de Cáncer 2023      Variancio     PUBLICO EN GENERAL     Importe     Congresso Europeo-Latinoamericano de Cáncer 2023      Variancio     Variancio     S/400.00     S/400.00     S/400.00     S/400.00     S/400.00     Inscripción     Congresso Europeo-Latinoamericano de Cancer 2023     Inscripción - Contrado ('' couta)     S/400.00     S/400.00     S/400.00     S/400.00     S/400.00     S/400.00     Inscripción - Contrado ('' couta)     S/400.00     S/400.00     Total:     S/000                                                                                                    | Pacturación Programa y Forma de Pago © Canales de pago     rograma     Congresso Europeo-Latinoamericano de Câncer 2023     Condalidad     PRESENCIAL     po pago     CONTADO     Público EN GENERAL     Descripción     Congresso Europeo-Latinoamericano de Câncer 2023     Una vez presionado de la botán se agregara a la parte inferior de la vista.     Público EN GENERAL     Descripción   Congresso Europeo-Latinoamericano de Cáncer 2023   Litinoamericano de Cáncer 2023   Una vez presionado de la botán se agregara a la parte inferior de la vista.     Descripción   Congresso Europeo-Latinoamericano de S/400.00   Litinoamericano de Cáncer 2023   Nacknie Ción-   Nacknie Ción-   Litinoamericano de Cáncer 2023   Nacknie Ción-   Litinoamericano de Cáncer 2023   Nacknie Ción-   Litinoamericano de Cáncer 2023   Nacknie Ción-   Litinoamericano de Cáncer 2023   Nacknie Ción-   Litinoamericano de Cáncer 2023   Litinoamericano de Cáncer 2023   Nacknie Ción-   Litinoamericano de Cáncer 2023   Litinoamericano de Cáncer 2023   Litinoamericano de Cáncer 2023   Litinoamericano de Cáncer 2023   Litinoamericano de Cáncer 2023   Litinoamericano de Cáncer 2023                                                                                                    |                                                                                                    |                              |                     |                                                    |               |                                                                                          |                                                                               |                                                                         |                     |
| Pacturación Programa y Forma de Pago        <                                                                                                    | Facturación Programa y Forma de Pago        <                                                                                                    |                                                                                                    |                              |                     |                                                    |               |                                                                                          |                                                                               |                                                                         |                     |
| Facturación Programa y Forma de Pago S Canales de pago     Programa     Congreso Europeo-Latinoamericano de Cáncer 2023      Modalidad   PRESENCIAL   Popago   CONTADO     PÚBLICO EN GENERAL     Modalidad     PúBLICO EN GENERAL     Modalidad     PúBLICO EN GENERAL     Varianto   Státunoamericano de   Státunoamericano de <th>Pacturación Programa y forma de Pago ③ caneles de pago     rograma     Congreso Europeo-Latinoamericano de Cáncer 2023      rodalidad     PRESENCIAL     po pago     CONTADO     eril Usuario     PÚBLICO EN GENERAL     Total Descripción     Congreso Europeo-Latinoamericano de Cáncer 2023     Una vez presionado el botón se a gregara a la parte inferior de la vista.     PÚBLICO EN GENERAL     Congreso Europeo-Latinoamericano de Cancer 2023     Vencimiento and el cancer 2023     Nargear     Nargear     Nargear     Descripción     Congreso Europeo-Latinoamericano de Cáncer 2023     Nargear     Nargear     Descripción     Statuoparte     Nargear     Statuoparte     Nargear     Nargear     Nargear     Nargear     Nargear     Nargear     Nargear     Nargear     Nargear     Nargear     Nargear     Nargear     Nargear     Nargear     Nargear     Nargear     Nargear  <th></th><th></th><th></th><th></th><th></th><th></th><th></th><th></th><th></th></th>                                                                                                    | Pacturación Programa y forma de Pago ③ caneles de pago     rograma     Congreso Europeo-Latinoamericano de Cáncer 2023      rodalidad     PRESENCIAL     po pago     CONTADO     eril Usuario     PÚBLICO EN GENERAL     Total Descripción     Congreso Europeo-Latinoamericano de Cáncer 2023     Una vez presionado el botón se a gregara a la parte inferior de la vista.     PÚBLICO EN GENERAL     Congreso Europeo-Latinoamericano de Cancer 2023     Vencimiento and el cancer 2023     Nargear     Nargear     Nargear     Descripción     Congreso Europeo-Latinoamericano de Cáncer 2023     Nargear     Nargear     Descripción     Statuoparte     Nargear     Statuoparte     Nargear     Nargear     Nargear     Nargear     Nargear     Nargear     Nargear     Nargear     Nargear     Nargear     Nargear     Nargear     Nargear     Nargear     Nargear     Nargear     Nargear <th></th> <th></th> <th></th> <th></th> <th></th> <th></th> <th></th> <th></th> <th></th>                                                                                                    |                                                                                                    |                              |                     |                                                    |               |                                                                                          |                                                                               |                                                                         |                     |
| raturación Programa y Forma de Pago © canales de pago     rograma     Congreso Europeo-Latinoamenticano de Cáncer 2023      Addalidad   PRESENCIAL   ibo pago   contADo     PúBLICO EN GENERAL     PúBLICO EN GENERAL     Varianio     PúBLICO EN GENERAL     Varianio     Statinoamericano de   inverto contado   Statinoamericano de   inverto contado   Statinoamericano de   inverto contado   Inverto Statinoamericano de   inverto contado   Statinoamericano de   inverto contado   Statinoamericano de   inverto contado   Statinoamericano de   inverto contado   Statinoamericano de   inverto contado   Statinoamericano de   inverto contado   inverto contado                                                                                                    | raturación Programa y Forma de Pago © canadas de pago     rograma de Cancer 2023   rodalidad   presencial.   ico pago   rotatado   refil Usuario   Públicio e na Generación   rotatado   refil Vencinción de Cancer 2023   rotatado   rotatado   rotatado   refil Usuario   Públicio e na Generación   rotatado   rotatado <t< th=""><th></th><th></th><th></th><th></th><th></th><th></th><th></th><th></th><th></th></t<>                                                                                                    |                                                                                                    |                              |                     |                                                    |               |                                                                                          |                                                                               |                                                                         |                     |
| Facturación Programa y Forma de Pago ③ Canales de pago     Programa     Congreso Europeo-Latinoamericano de Cáncer 2023      Adalidad   PRESENCIAL     CONTADO     PÚBLICO EN GENERAL     PúBLICO EN GENERAL     Magregar     S/400.00     S/400.00     S/400.00     S/400.00     Total e Pagar     S/400.00     Total:     S/00.01                                                                                                    | Paturadin Pogmany Forma de Pago © Canada de pago     Congresso Europeo-Latinoamericano de Cáncer 2023   Indealidad   PRESENCIAL   po pago   CONTADO   Públicio En GENERAL   Variante     Públicio En GENERAL     Indealidad   Congresso Europeo-Latinoamericano de Cáncer 2023     Contrado     Presencial     Públicio En GENERAL     Congresso Europeo-Latinoamericano de Cáncer 2023     Contrado     Públicio En GENERAL     Congresso Europeo-Latinoamericano de Cáncer 2023     Congresso Europeo-Latinoamericano de Cáncer 2023     Congresso Europeo-Latinoamericano de Cáncer 2023     Congresso Europeo-Latinoamericano de Cáncer 2023     Congresso Europeo-Latinoamericano de Cáncer 2023     Sviduo.00     Viduo.00     Sviduo.00     Viduo.00     Sviduo.00     Sviduo.00     Sviduo.00     Viduo.01     Viduo.023     Viduo.01     Sviduo.02     Sviduo.03     Sviduo.04     Viduo.05     Sviduo.05     Sviduo.06     Viduo.07     Sviduo.07     Sviduo.07     Sviduo.07    <                                                                                                    |                                                                                                    |                              |                     |                                                    |               |                                                                                          |                                                                               |                                                                         |                     |
| Programa   Congresso Europeo-Latinoamericano de Cáncer 2023   Addalidad   PRESENCIAL   ipo pago   CONTADO   verfil Usuario   PÚBLICO EN GENERAL   Detale   Descripción   Congreso Europeo-Latinoamericano de Cáncer 2023   INSCRIPCIÓN-<br>CONTADO   S/400.00   1   S/400.00   11   S/400.00   12   S/400.00   13   S/400.00   14   15   15   16   17   17   18   19   19   19   19   19   19   19   19   19   19   19   19   19   19   19   19   19   19   19   19   19   19   19   19   19   19   19   19   19   19   19   19   19   19   19   19   19   19   19   19   19   19   19   19   19   19   19   19   19   19   19   19                                                                                                    | rogama   Congreso Europeo-Latinoamericano de Cáncer 2023   Indediada   PRESENCIAL   ipo pago   CONTADO   erfil Usuario   PÚBLICO EN GENERAL     Descripción   Cantidad   Piger     Congreso Europeo-   Inscripción   Cantidad   Piger     S/400.00     NISCRIPCIÓN-   CONTADO   Inscripción   S/400.00   Inscripción   S/400.00   Inscripción-   S/400.00   Inscripción-   Inscripción-   Inscripción-   Inscripción-   Inscripción-   Inscripción-   Inscripción-   Inscripción-   Inscripción-   Inscripción-                                                                                                    |                                                                                                    |                              |                     |                                                    |               |                                                                                          |                                                                               |                                                                         |                     |
| Congreso Europeo-Latinoamericano de Cáncer 2023   Addalidad   PRESENCIAL   ripo pago   CONTADO   refil Usuario   PÚBLICO EN GENERAL   Detalie   Descripción   Cantidad   Pagar   Importe   Cuota   Vencimiento   S/400.00   1   S/400.00   1   S/400.00   1   S/400.00   1   S/400.00   1   S/400.00   1   S/400.00   1   S/400.00   1   S/400.00   1   S/400.00   1   S/400.00   1   S/400.00   1   S/400.00   1   S/400.00   1   S/400.00   1   S/400.00   1   S/400.00   1   S/400.00   1   S/400.00   1   1   S/400.00   1   1   1   1   1   1   1   1   1   1   1   1   1   1   1   1   1   1   1   1   1   1   1   1   1   1 <th>Congreso Europeo-Latinoamericano de Cáncer 2023   nodalidad   PRESENCIAL   po pago   CONTADO   erfil Usuario   PÚBLICO EN GENERAL   Descripción   Cantidad   Pages   Congreso Europeo-Latinoamericano de Cáncer 2023   INSCRIPCIÓN- CONTADO   S/400.00   1   S/400.00   1   S/400.00   1   S/400.00   1   S/400.00   1   S/400.00   1   S/400.00   1   S/400.00   1   S/400.00   1   S/400.00   1   1   S/400.00   1   1   1   1   1   1   1   1   1   1   1   1   1   1   1   1   1   1   1   1   1   1   1   1   1   1   1   1   1   1   1   1   1   1   1   1   1   1   1   1   1   1   1   1   1   1    1&lt;</th> <th>Facturación</th> <th></th> <th></th> <th>- 2 Programa y Forma</th> <th>i de Pago</th> <th></th> <th> <b>0</b> c</th> <th>anales de pago</th> <th></th>                                                                                                    | Congreso Europeo-Latinoamericano de Cáncer 2023   nodalidad   PRESENCIAL   po pago   CONTADO   erfil Usuario   PÚBLICO EN GENERAL   Descripción   Cantidad   Pages   Congreso Europeo-Latinoamericano de Cáncer 2023   INSCRIPCIÓN- CONTADO   S/400.00   1   S/400.00   1   S/400.00   1   S/400.00   1   S/400.00   1   S/400.00   1   S/400.00   1   S/400.00   1   S/400.00   1   S/400.00   1   1   S/400.00   1   1   1   1   1   1   1   1   1   1   1   1   1   1   1   1   1   1   1   1   1   1   1   1   1   1   1   1   1   1   1   1   1   1   1   1   1   1   1   1   1   1   1   1   1   1    1<                                                                                                    | Facturación                                                                                                    |                              |                     | - 2 Programa y Forma                               | i de Pago     |                                                                                          | <b>0</b> c                                                                    | anales de pago                                                          |                     |
| Congress Europeo-Latinoamericano de Cancer 2023     Andalidad   PRESENCIAL   ipo pago   CONTADO     PUBLICO EN GENERAL     Detalle   Descripción   Cantidad   Pagar   Importe   Cuota   Vencimiento   S/400.00   S/400.00   S/400.00   S/400.00   S/400.00   S/400.00   Inscripción-   Contrado   S/400.00   S/400.00   S/400.00   Total   S/400.00   S/400.00   S/400.00   S/400.00   Inscripción-   S/400.00   S/400.00   Total   S/400.00   S/400.00   S/400.00   S/400.00   S/400.00   S/400.00   S/400.00   S/400.00   S/400.00   S/400.00   S/400.00   Total   S/400.00   Total   S/400.00                                                                                                    | Congress Europeo-Latinoamericano de Cancer 2023   Indalidad   PRESENCIAL   ipo pago   CONTADO   contado   PÚBLICO EN GENERAL   Detale   Descripción   Congress Europeo-<br>Latinoamericano de   1   S/400.00   1/1   NSCRIPCIÓN-<br>Cráncer 2023   NSCRIPCIÓN-<br>Cráncer 2023   NSCRIPCIÓN-<br>Cráncer 2023   S/400.00   1/1   1/1   1/1   1/1   1/1   1/1   1/1   1/1   1/1   1/1   1/1   1/1   1/1   1/1   1/1   1/1   1/1   1/1   1/1   1/1   1/1   1/1   1/1   1/1   1/1   1/1   1/1   1/1   1/1   1/1   1/1   1/1   1/1   1/1   1/1   1/1   1/1   1/1   1/1   1/1   1/1   1/1   1/1   1/1   1/1   1/1   1/1   1/1   1/1   1/1   1/1   1/1   1/1   1/1   1/1   1/1   1/1   1/1   1/1   1/1                                                                                                    | Facturación                                                                                                    |                              |                     | – 2 Programa y Forma                               | de Pago       |                                                                                          | <b>3</b> c                                                                    | anales de pago                                                          |                     |
| Addalidad<br>PRESENCIAL                                                                                                    | Indelided   PRESENCIAL   ipo pago   CONTADO   effil Usuario   PÚBLICO EN GENERAL   Detalle Descripción   Cantridad Pagar   Importe Cuota   Vencimiento Total a Pagar   S/400.00 S/400.00   Importe S/400.00   Importe S/400.00                                                                                                    | Facturación                                                                                                    |                              |                     | – 2 Programa y Forma                               | i de Pago     |                                                                                          | 3 c                                                                           | anales de pago                                                          |                     |
| PRESENCIAL   Tipo pago   CONTADO   Publico EN GENERAL   Detaile   Descripción   Cantidad   Pagar   Importe   Cuota   Vencimiento   S/400.00   S/400.00   INSCRIPCIÓN-   CONTADO   S/400.01   INSCRIPCIÓN-   CONTADO   S/400.02   INSCRIPCIÓN-   CONTADO   INSCRIPCIÓN-   CONTADO   INSCRIPCIÓN-   S/400.00   INSCRIPCIÓN-   S/400.00 <                                                                                                    | PRESENCIAL     ipo pago     CONTADO     effil Usuario     PÚBLICO EN GENERAL     Detalle   Descripción   Cantidad   Pagar   Importe   Cuota   Vencimiento   Total a Pagar   S/400.00     S/400.00     INSCRIPCIÓN-   (1' cuota)     S/400.00     Total:     S/0.00     Conspan="2">Conspan="2">Conspan="2">Constance                                                                                                    | Facturación                                                                                                    | pamericano de Ca             | áncer 2023          | – 2 Programa y Forma                               | ı de Pago ——— | *                                                                                        | 3 C<br>Una                                                                    | anales de pago<br><b>vez presion</b> a                                  | Ido                 |
| I a vista.   CONTADO   *erfil Usuario   Agregar   Detalle Total a Pagar   Detalle Descripción Cantidad Pagar Importe Cuota Vencimiento Total a Pagar Suprimir   Detalle Descripción Cantidad Pagar Importe Cuota Vencimiento Total a Pagar Suprimir   Detalle Descripción Cantidad Pagar Importe Cuota Vencimiento Total a Pagar Suprimir   Inscripción-<br>Contrado<br>(1° Cuota) S/400.00 1/1 11/06/2023 S/400.00 Vencimiento Fotal a Pagar Suprimir   Inscripción-<br>(1° Cuota) S/400.00 1/1 11/06/2023 S/400.00 Importe Importe Importe   Inscripción-<br>(1° Cuota) S/400.00 1/1 11/06/2023 S/400.00 Importe Importe Importe                                                                                                    | ipo pago<br>cONTADO   erfil Usuario<br>PÚBLICO EN GENERAL                                                                                                    | Facturación Programa Congreso Europeo-Latino Modalidad                                                                                                    | pamericano de Ca             | áncer 2023          | – 2 Programa y Forma                               | i de Pago     | •                                                                                        | ී<br>Una<br>el bo                                                             | anales de pago<br>vez presiona<br>tón se agreg                          | ido<br>gara         |
| CONTADO   Perfil Usuario   PÚBLICO EN GENERAL     Detalle Descripción Cantidad Pagar Importe Cuota Vencimiento Total a Pagar Suprimir   Congreso Europeo-<br>Latinoamericano de<br>Cáncer 2023   INSCRIPCIÓN-<br>CONTADO<br>(1° Cuota)     S/400.00     S/400.00     INSCRIPCIÓN-<br>(1° Cuota)     S/400.00     Total:     S/0.00                                                                                                    | CONTADO   PÚBLICO EN GENERAL   Detalle   Detalle   Descripción   Cantidad   Pagar   Importe   Cuota   Vencimiento   Total a Pagar   Suprimir   Congreso Europeo-<br>Latinoamericano de<br>cáncer 2023   INSCRIPCIÓN-<br>CONTADO<br>(1° Cuota)   S/400.00   1   S/400.00   1   1   S/400.00   1   1   S/400.00   1   1   S/400.00   1   1   S/400.00   1   1   S/400.00   1   1   S/400.00   1   1   S/400.00   1   1   S/400.00   1   1   S/400.00   1   1   S/400.00   1   1   1   1   1   1   1   1   1   1   1   1   1   1   1   1   1   1   1   1   1   1   1   1   1   1   1   1   1   1   1   1   1   1 <t< td=""><td>Facturación Facturación Congreso Europeo-Latin Vodalidad PRESENCIAL</td><td>pamericano de Ca</td><td>áncer 2023</td><td>– 2 Programa y Forma</td><td>ı de Pago ———</td><td>•</td><td>③<br/>Una<br/>el bo<br/>a la p</td><td>anales de pago<br/>vez presiona<br/>tón se agreg<br/>parte<u>inferio</u></td><td>ido<br/>gara<br/>r de</td></t<>                                                                                                    | Facturación Facturación Congreso Europeo-Latin Vodalidad PRESENCIAL                                                                                                    | pamericano de Ca             | áncer 2023          | – 2 Programa y Forma                               | ı de Pago ——— | •                                                                                        | ③<br>Una<br>el bo<br>a la p                                                   | anales de pago<br>vez presiona<br>tón se agreg<br>parte <u>inferio</u>  | ido<br>gara<br>r de |
| Public Descripción Cantidad Pagar Importe Cuota Vencimiento Total a Pagar Suprimir   Detalle Descripción Cantidad Pagar Importe Cuota Vencimiento Total a Pagar Suprimir   Congreso Europeo-<br>Latinoamericano de<br>cáncer 2023 1 S/400.00 S/400.00 S/400.00 S/400.00 S/400.00   INSCRIPCIÓN-<br>CONTADO<br>(1° Cuota) S/400.00 1/1 11/06/2023 J J   Total: S/0.00 S/0.00 S/0.00 S/0.00                                                                                                    | erfil Usuario PÚBLICO EN GENERAL   Detaile Descripción Cantidad Pagar Importe Cuota Vencimiento Total a Pagar Suprimir   Congreso Europeo-Latinoamericano de Cáncer 2023 1 S/400.00 S/400.00 S/400.00 S/400.00 S/400.00   INSCRIPCIÓN-CONTADO (1° Cuota) S/400.00 1/1 11/06/2023 Total: S/0.00                                                                                                    | Facturación  rograma Congreso Europeo-Latin  Modalidad  PRESENCIAL  Fipo pago                                                                                                    | pamericano de Cá             | áncer 2023          | 2 Programa y Forma                                 | ı de Pago     | ~                                                                                        | 3 una<br>el bo<br>a la p<br>la vis                                            | anales de pago<br>vez presiona<br>tón se agreg<br>parte inferio<br>sta. | ndo<br>gara<br>r de |
| PÚBLICO EN GENERAL       Agregar         Detalle       Descripción       Cantidad       Pagar       Importe       Cuota       Vencimiento       Total a Pagar       Suprimir         Congreso Europeo-<br>Latinoamericano de<br>Cáncer 2023       1       S/400.00       S/400.00       S/400.00       S/400.00       S/400.00       S/400.00       S/400.00       S/400.00       S/400.00       S/400.00       Total a Pagar       S/400.00       S/400.00       S/400.00       S/400.00       S/400.00       S/400.00       S/400.00       S/400.00       S/400.00       Total a Pagar       S/400.00       S/400.00       S/400.00       S/400.00       S/400.00       S/400.00       S/400.00       Total a Pagar       S/400.00       S/400.00       <                                                                                                    | PÚBLICO EN GENERAL       Agregar         Detalle       Descripción       Cantidad       Pagar       Importe       Cuota       Vencimiento       Total a Pagar       Suprimir         Detalle       Descripción       Cantidad       Pagar       Importe       Cuota       Vencimiento       Total a Pagar       Suprimir         Detalle       Congreso Europeo-<br>Latinoamericano de<br>Cáncer 2023       1       S/400.00       1/1       11/06/2023       S/400.00       Importe       Total       Pagar       Suprimir         INSCRIPCIÓN-<br>CONTADO<br>(1° Cuota)       S/400.00       1/1       11/06/2023       Importe       Importe                                                                                                    | Facturación  Facturación  Congreso Europeo-Latin  Vodalidad  PRESENCIAL  Fipo pago CONTADO                                                                                                    | pamericano de Ca             | áncer 2023          | – 2 Programa y Forma                               | ı de Pago ——— | ▼<br>▼                                                                                   | 3<br>Una<br>el bo<br>a la p<br>la vis                                         | anales de pago<br>vez presiona<br>tón se agreg<br>parte inferio<br>sta. | ndo<br>gara<br>r de |
| Detaile       Descripción       Cantidad       Pagar       Importe       Cuota       Vencimiento       Total a Pagar       Suprimir <ul> <li>Congreso Europeo-<br/>Latinoamericano de<br/>Cáncer 2023</li> <li>INSCRIPCIÓN-<br/>CONTADO<br/>(1° Cuota)</li> <li>S/400.00</li> <li>S/400.00</li> <li>S/40</li></ul>                                                                                                    | Detaile       Descripción       Cantidad       Pagar       Importe       Cuota       Vencimiento       Total a Pagar       Suprimir <ul> <li>Congreso Europeo-<br/>Latinoamericano de<br/>Cáncer 2023</li> <li>INSCRIPCIÓN -<br/>CONTADO<br/>(1° Cuota)</li> <li>S/400.00</li> <li>S/400.00</li> <li>Introductional de<br/>Cáncer 2023</li> <li>S/400.00</li> <li>Introductional de<br/>Cáncer 2023</li> <li>Introductional de<br/>Cáncer 2023</li> <li>Introductional de<br/>Cáncer 2023</li> <li>Introductional de<br/>Cáncer 2023</li> <li>Introductional de<br/>Cáncer 2023</li> <li>Introductional de<br/>Cáncer 2023</li> <li>Introductional de<br/>Cáncer 2023</li></ul>                                                                                                    | Facturación Gongreso Europeo-Latin Modalidad PRESENCIAL Fipo pago CONTADO Perfil Usuario                                                                                                    | pamericano de Ca             | áncer 2023          | 2 Programa y Forma                                 | ı de Pago     | ▼<br>▼<br>▼                                                                              | 3<br>Una<br>el bo<br>a la p<br>la vis                                         | anales de pago<br>vez presiona<br>tón se agreg<br>parte inferio<br>sta. | ado<br>gara<br>r de |
| Congreso Europeo-Latinoamericano de Cáncer 2023       S/400.00       \$/400.00       \$/400.00       \$/400.00       \$/400.00       \$/400.00       \$/400.00       \$/400.00       \$/400.00       \$/400.00       \$/400.00       \$/400.00       \$/400.00       \$/400.00       \$/400.00       \$/400.00       \$/400.00       \$/400.00       \$/400.00       \$/400.00       \$/400.00       \$/400.00       \$/400.00       \$/400.00       \$/400.00       \$/400.00       \$/400.00       \$/400.00       \$/400.00       \$/400.00       \$/400.00       \$/400.00       \$/400.00       \$/400.00       \$/400.00       \$/400.00       \$/400.00       \$/400.00       \$/400.00       \$/400.00       \$/400.00       \$/400.00       \$/400.00       \$/400.00       \$/400.00       \$/400.00       \$/400.00       \$/400.00       \$/400.00       \$/400.00       \$/400.00       \$/400.00       \$/400.00       \$/400.00       \$/400.00       \$/400.00       \$/400.00       \$/400.00       \$/400.00       \$/400.00       \$/400.00       \$/400.00       \$/400.00       \$/400.00       \$/400.00       \$/400.00       \$/400.00       \$/400.00       \$/400.00       \$/400.00       \$/400.00       \$/400.00       \$/400.00       \$/400.00       \$/400.00       \$/400.00       \$/400.00       \$/400.00       \$/400.00       \$/400.00       \$/400.00       \$/400.00                                                                                                    | Congreso Europeo-<br>Latinoamericano de<br>Cáncer 2023       Image: Statu and the statu and the statu and th                                                                                                    | Facturación  rograma Congreso Europeo-Latin  Vodalidad PRESENCIAL  Fipo pago CONTADO  Perfil Usuario PÚBLICO EN GENERAL                                                                                                    | pamericano de Ca             | áncer 2023          | - 2 Programa y Forma                               | ı de Pago     | <ul> <li>✓</li> <li>✓</li> <li>Agregar</li> </ul>                                        | (a)<br>Una<br>el bo<br>a la p<br>la vis                                       | anales de pago<br>vez presiona<br>tón se agreg<br>parte inferio<br>sta. | ndo<br>gara<br>r de |
| Congress Europeo-<br>Latinoamericano de<br>Cáncer 2023       1       S/400.00       \$/400.00       \$/400.00         INSCRIPCIÓN -<br>CONTADO<br>(1° Cuota)       \$/400.00       1/1       11/06/2023       \$/400.00         Total:       \$/0.00                                                                                                    | Congress curopeo-<br>Latinoamericano de<br>Cáncer 2023       1       S/400.00       \$/400.00       \$/400.00       \$/400.00       \$/400.00       \$/400.00       \$/400.00       \$/400.00       \$/400.00       \$/400.00       \$/400.00       \$/400.00       \$/400.00       \$/400.00       \$/400.00       \$/400.00       \$/400.00       \$/400.00       \$/400.00       \$/400.00       \$/400.00       \$/400.00       \$/400.00       \$/400.00       \$/400.00       \$/400.00       \$/400.00       \$/400.00       \$/400.00       \$/400.00       \$/400.00       \$/400.00       \$/400.00       \$/400.00       \$/400.00       \$/400.00       \$/400.00       \$/400.00       \$/400.00       \$/400.00       \$/400.00       \$/400.00       \$/400.00       \$/400.00       \$/400.00       \$/400.00       \$/400.00       \$/400.00       \$/400.00       \$/400.00       \$/400.00       \$/400.00       \$/400.00       \$/400.00       \$/400.00       \$/400.00       \$/400.00       \$/400.00       \$/400.00       \$/400.00       \$/400.00       \$/400.00       \$/400.00       \$/400.00       \$/400.00       \$/400.00       \$/400.00       \$/400.00       \$/400.00       \$/400.00       \$/400.00       \$/400.00       \$/400.00       \$/400.00       \$/400.00       \$/400.00       \$/400.00       \$/400.00       \$/400.00       \$/400.00       \$/400.00                                                                                                    | Facturación Programa Congreso Europeo-Latinov Modalidad PRESENCIAL Fipo pago CONTADO Publico EN GENERAL Detalle Descripción                                                                                                    | pamericano de Cá             | áncer 2023<br>Pagar | Programa y Forma                                   | u de Pago     | <ul> <li>✓</li> <li>✓</li> <li>Agregar</li> <li>✓</li> <li>Vencimiento</li> </ul>        | 3 C<br>Una<br>el bo<br>a la p<br>la vis                                       | anales de pago<br>vez presiona<br>tón se agreg<br>parte inferio<br>sta. | ndo<br>gara<br>r de |
| INSCRIPCIÓN -<br>CONTADO<br>(1° Cuota)         S/400.00         1/1         11/06/2023           Total:         \$/0.00                                                                                                    | INSCRIPCIÓN - S/400.00 1/1 11/06/2023<br>CONTADO<br>(1° Cuota)                                                                                                    | Facturación Programa Congreso Europeo-Latinov Modalidad PRESENCIAL Fipo pago CONTADO Perfil Usuario PÚBLICO EN GENERAL Descripción                                                                                                   | pamericano de Ca             | áncer 2023<br>Pagar | Programa y Forma                                   | ı de Pago     | <ul> <li>Agregat</li> <li>Vencimiento</li> </ul>                                         | (3)<br>Una<br>el bo<br>a la p<br>la vis                                       | anales de pago<br>vez presiona<br>tón se agreg<br>parte inferio<br>sta. | ndo<br>gara<br>r de |
| INSCRIPCION - S/400.00 1/1 11/06/2023<br>CONTADO<br>(1° Cuota)                                                                                                    | INSCRIPCION-<br>CONTADO<br>(1° Cuota)<br>Total: S/0.00<br>Continuar                                                                                                    | Facturación Programa Congreso Europeo-Latina Wodalidad PRESENCIAL Tipo pago CONTADO PubLICO EN GENERAL Detalle Descripción E Congreso Europeo-Latinoamericano de Cañocer 2023                                                        | Damericano de Ca<br>Cantidad | áncer 2023 Pagar    | Programa y Forma Programa y Forma Importe S/400.00 | t de Pago     | <ul> <li>✓</li> <li>✓</li> <li>Agregar</li> <li>✓</li> <li>Vencimiento</li> </ul>        | 3 C<br>Una<br>el bo<br>a la p<br>la vis<br>Total a Pagar<br>S/400.00          | anales de pago<br>vez presiona<br>tón se agreg<br>parte inferio<br>sta. | ndo<br>gara<br>r de |
| (1° Cuota)<br>Total: \$/0.00                                                                                                    | (1° Cuota)<br>Total: S/0.00                                                                                                    | Facturación Programa Congreso Europeo-Latino Modalidad PRESENCIAL Fipo pago CONTADO PÚBLICO EN GENERAL Descripción El Congreso Europeo-Latinoamericano de Cáncer 2023                                                                | pamericano de Ca             | áncer 2023 Pagar    | Programa y Forma Programa y Forma                  | e de Pago     | <ul> <li>✓</li> <li>✓</li> <li>Agregat</li> <li>Vencimiento</li> </ul>                   | (3)<br>Una s<br>el bo<br>a la p<br>la vis<br>Total a Pagar<br>S/400.00        | anales de pago<br>vez presiona<br>tón se agreg<br>parte inferio<br>sta. | ndo<br>gara<br>r de |
| <b>Total:</b> \$/0.00                                                                                                    | Total: \$/0.00                                                                                                    | Facturación Programa Congreso Europeo-Latinov Modalidad PRESENCIAL Fipo pago CONTADO PÚBLICO EN GENERAL <b>Descripción</b> Congreso Europeo-Latinov Modalidad INSCRIPCIÓN - CONTADO                                                  | pamericano de Ca             | áncer 2023          | Programa y Forma Programa y Forma                  | de Pago       | <ul> <li>Agregat</li> <li>Vencimiento</li> <li>11/06/2023</li> </ul>                     | (3) o<br>Una s<br>el bo<br>a la p<br>la vis<br>Total a Pagar<br>S/400.00      | anales de pago<br>vez presiona<br>tón se agreg<br>parte inferio<br>sta. | ndo<br>gara<br>r de |
|                                                                                                    | Continuer Conceler                                                                                                    | Facturación   Programa   Congreso Europeo-Latino   Wodalidad   PRESENCIAL   Tipo pago   CONTADO   PÚBLICO EN GENERAL   PÚBLICO EN GENERAL   Detalle   Detalle   Descripción   E   INSCRIPCIÓN -<br>CONTADO   (1* Cuota)              | pamericano de Ca<br>Cantidad | áncer 2023          | Programa y Forma Programa y Forma                  | e de Pago     |                                                                                          | (3) o<br>Una s<br>el bo<br>a la p<br>la vis<br>r<br>Total a Pagar<br>S/400.00 | anales de pago<br>vez presiona<br>tón se agreg<br>parte inferio<br>sta. | ndo<br>gara<br>r de |
|                                                                                                    | Continuar Concelar                                                                                                    | Facturación   Programa   Congreso Europeo-Latino   Wodalidad   PRESENCIAL   Tipo pago   CONTADO   PúBLICO EN GENERAL   Detalle   Detalle   Congreso Europeo-Latino   CONTADO   CONTADO   Detalle   NSCRIPCIÓN - CONTADO   (1' Cuota) | pamericano de Ca<br>Cantidad | áncer 2023 Pagar    | Programa y Forma Programa y Forma                  | e de Pago     | <ul> <li>✓ Agregar</li> <li>✓ Vencimiento</li> <li>11/06/2023</li> <li>Total-</li> </ul> | 3 C Una y el boo a la y la vis Total a Pagar S/400.00                         | anales de pago<br>vez presiona<br>tón se agreg<br>parte inferio<br>sta. | ado<br>gara<br>r de |

| 🖉 Fact     | uración                                                |                   | 2 Programa y Form                         | a de Pago |             | ——— 🕗 c          | anales de pago |
|------------|--------------------------------------------------------|-------------------|-------------------------------------------|-----------|-------------|------------------|----------------|
| Programa   | I                                                      |                   |                                           |           |             |                  |                |
| Congr      | eso Europeo-Latinoar                                   | nericano de Cánce | r 2023                                    |           | ¥           |                  |                |
| Modalida   | d                                                      |                   |                                           |           |             |                  |                |
| PRES       | ENCIAL                                                 |                   |                                           |           | ~           |                  |                |
| Tipo pago  | )                                                      | A co              | ntinuación, deberá                        |           |             |                  |                |
| CONT       | ADO                                                    | sele              | ccionar el cuadro<br>se ubica en la       |           | ~           |                  |                |
| Perfil Usu | ario                                                   | colu              | imna de pagar                             |           |             |                  |                |
| PÚBLI      | CO EN GENERAL                                          |                   |                                           |           | ✓ Agrega    |                  |                |
| Detalle    | Descripción                                            | Cantidad          | Pa Importe                                | Cuota     | Vencimiento | Total a Pagar    | Suprimir       |
| B          | Congreso Europeo-<br>Latinoamericano de<br>Cáncer 2023 | 1                 | S/400.00                                  |           |             | S/400.00         | ×              |
|            | INSCRIPCIÓN -<br>CONTADO<br>(1º Cuota)                 |                   | S/400.00                                  | 1/1       | 11/06/2023  |                  |                |
|            |                                                        |                   | Y presionar e<br>botón de<br>"Continuar". |           | Total:      | S/400.00<br>ar C | ancelar        |

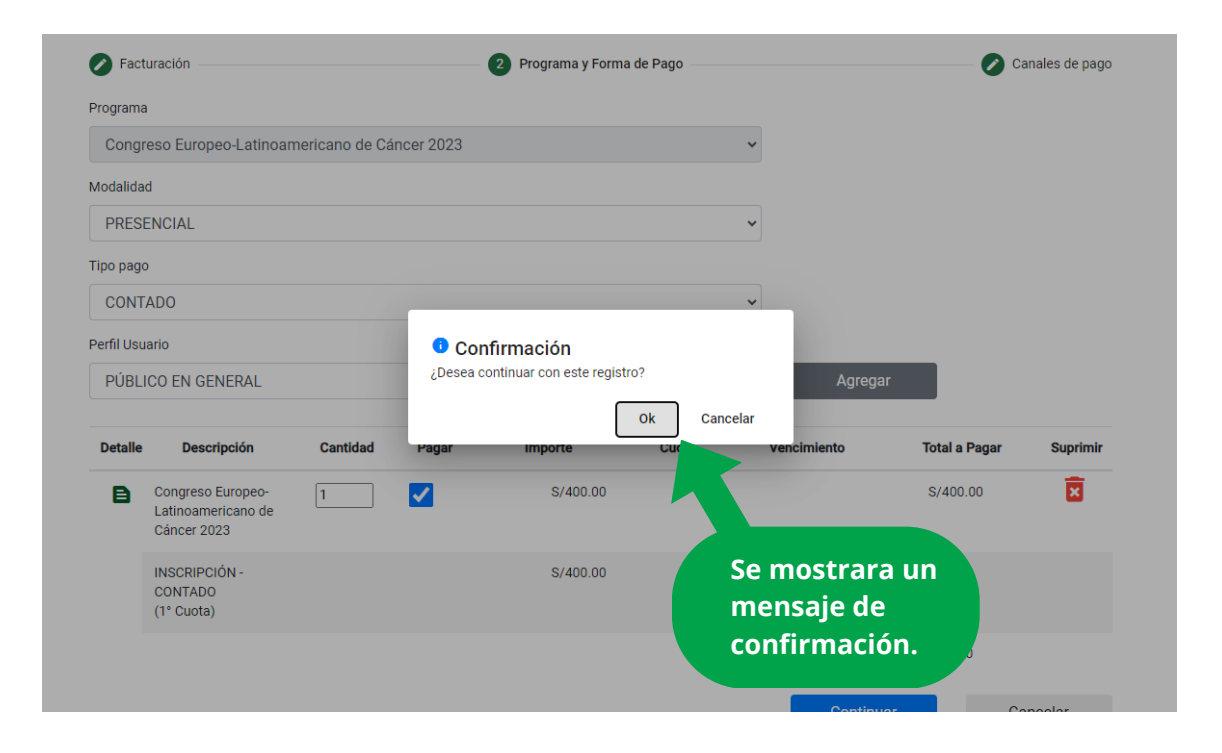

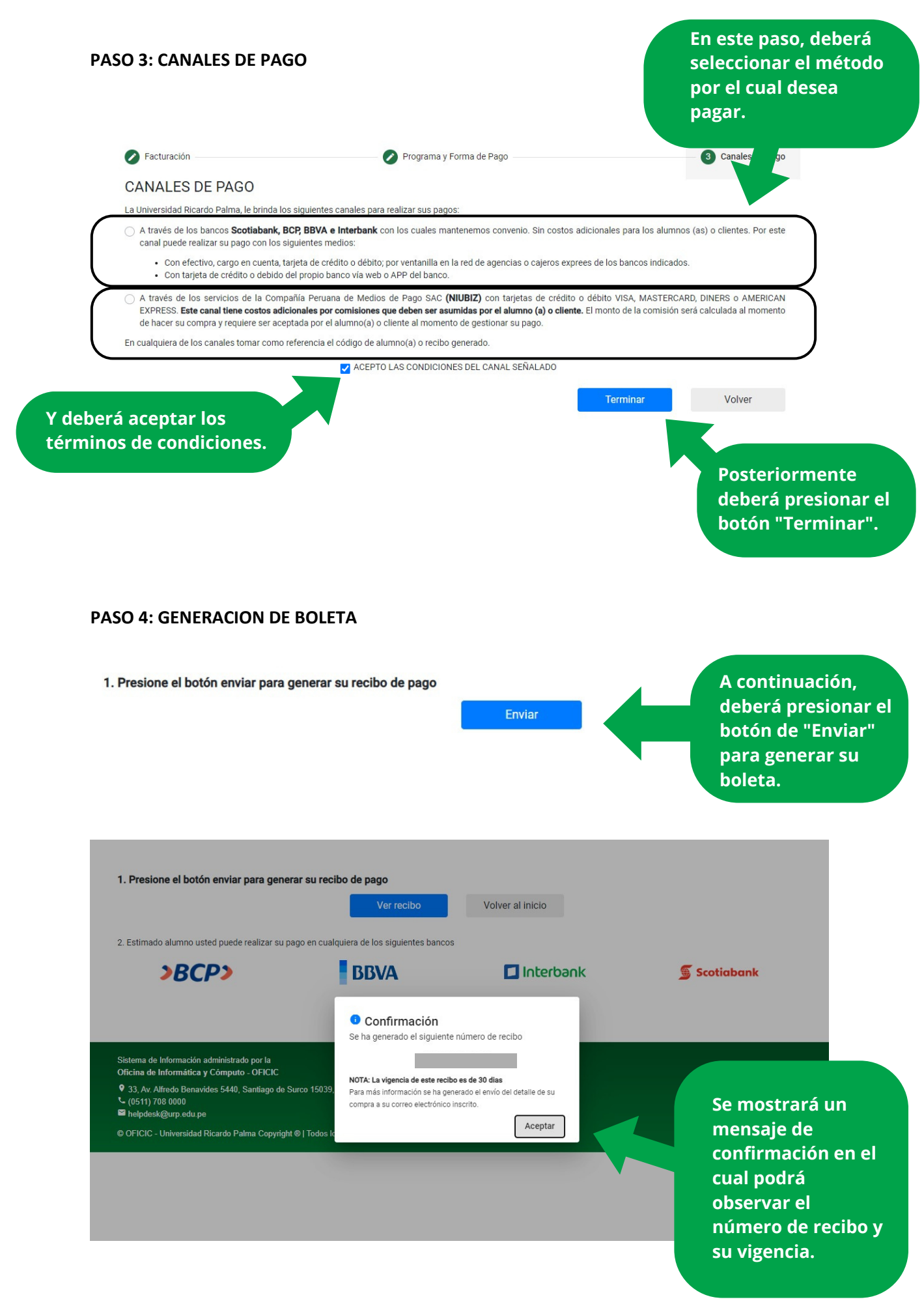

| de nago como               | <ul> <li>Con efectivo, cargo en cuenta, tarjeta de crédito o debito; por ventanilla en la red de agencias o cajeros exprees de los bancos indicados.</li> <li>Con tarjeta de crédito o debido del propio banco vía web o APP del banco.</li> </ul> |
|----------------------------|----------------------------------------------------------------------------------------------------|
| se muestra en a            |                                                                                                    |
| imagen.                    |                                                                                                    |
|                            |                                                                                                    |
|                            |                                                                                                    |
|                            |                                                                                                    |
|                            |                                                                                                    |
| 1. Presione el botón envia | para generar su recibo de pago                                                                                                    |

# PASO 5: PAGO A TRAVES DE SU APP DE BANCO (EJM: SCOOTIBANK)

Sistema de Información administrado por la Oficina de Informática y Cómputo - OFICIC

└- (0511) 708 0000 ≅ helpdesk@urp.edu.pe

9 33, Av. Alfredo Benavides 5440, Santiago de Surco 15039, Perú

© OFICIC - Universidad Ricardo Palma Copyright ® | Todos los derechos reservados

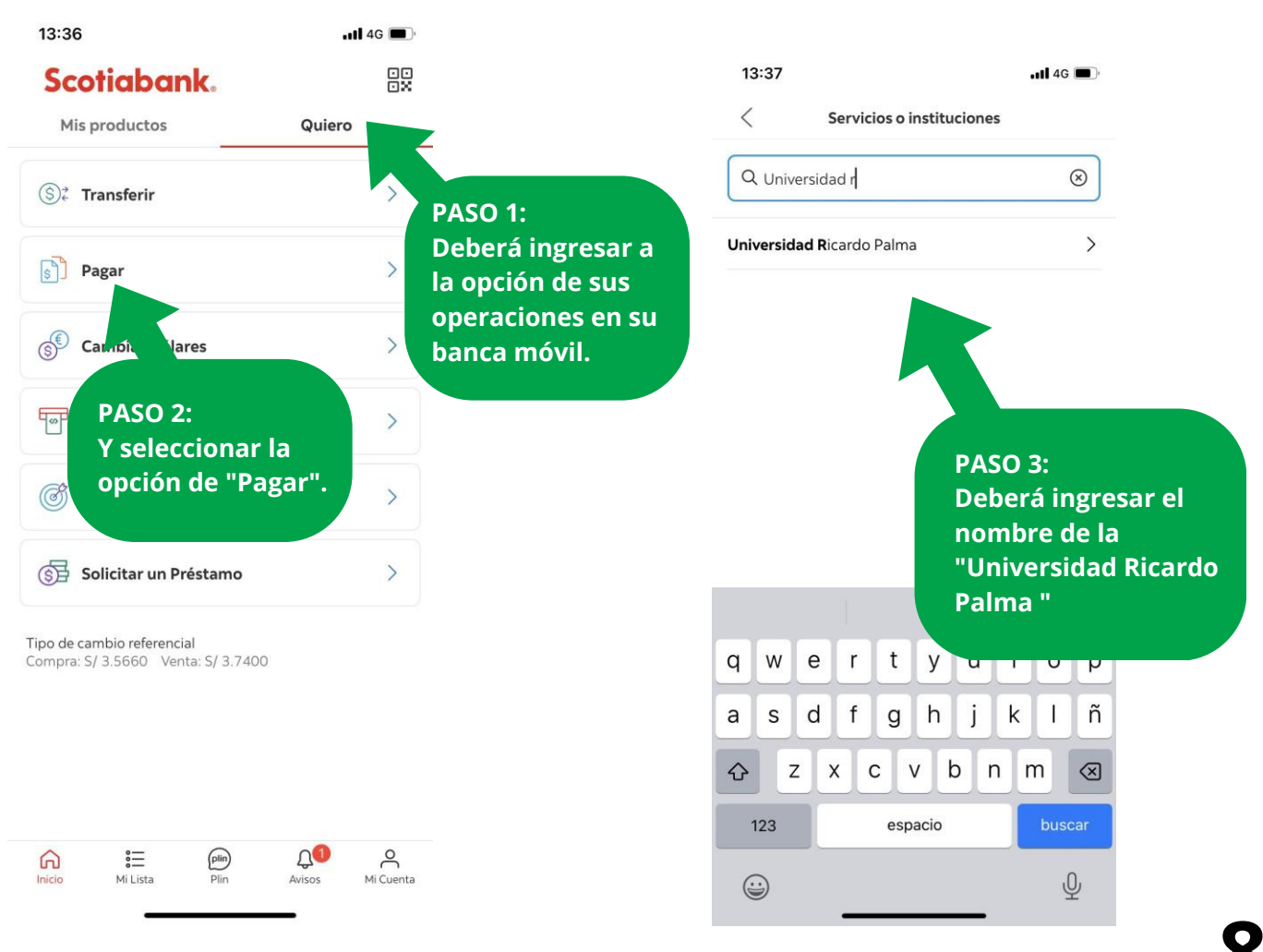

Podrá pagar su

siguientes bancos.

recibo en los

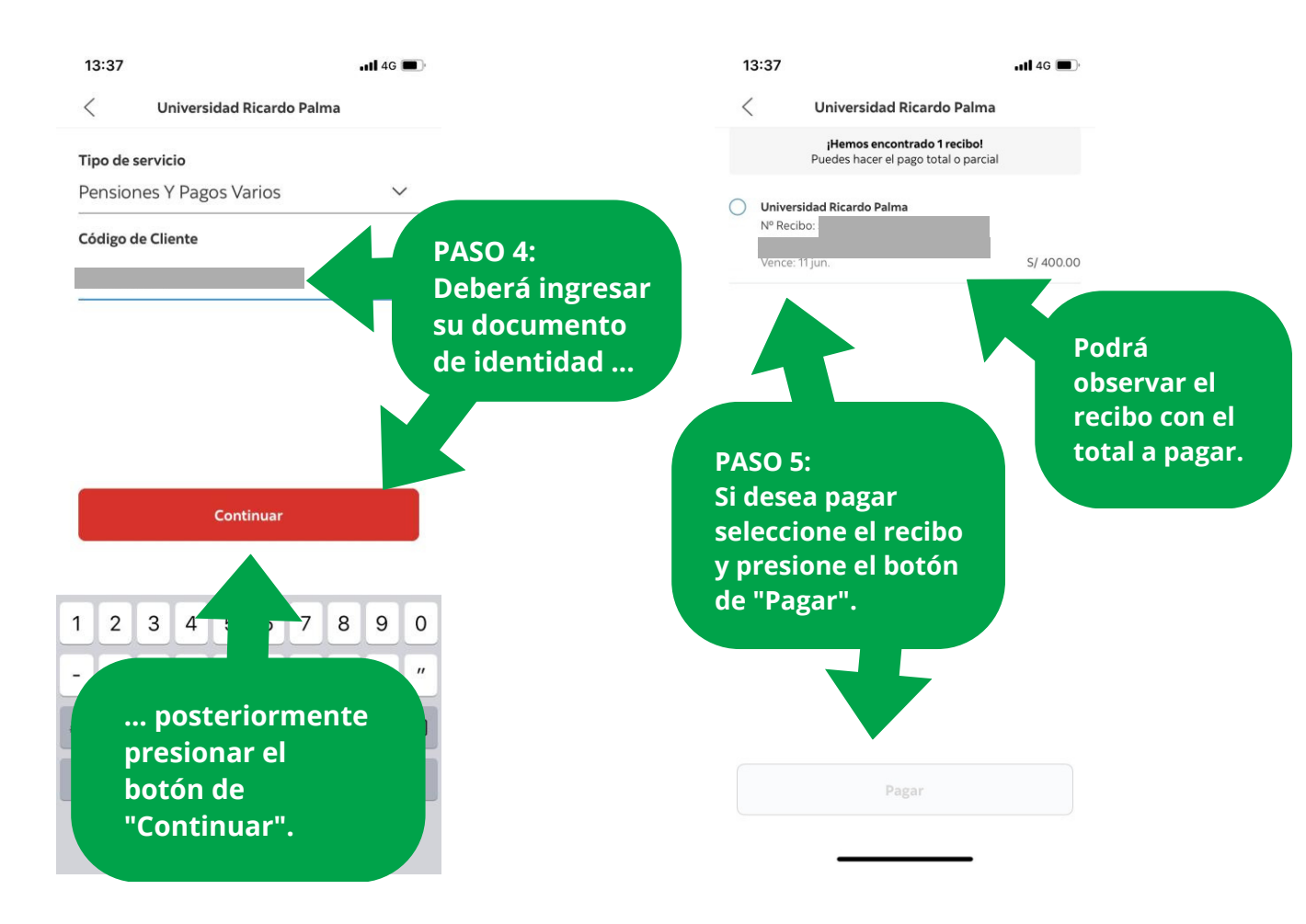